## MediCap<sup>®</sup>USB300 印刷ガイド

ファームウェア110701版およびそれ以降に適用されます<sup>1</sup>

MediCap USB300は、画像をソニーのUP-DR80MD医療用カラープリンターで印刷できます。<sup>2</sup> このプリンターに関する詳細は、ソニーで入手可能なドキュメンテーションを参照してください。

## プリンターの接続方法

プリンターに同梱されたケーブルを使って、USB300の後部のUSBポートの一つにプリンターを接続 します。プリンターの電源ケーブルを壁のコンセントに差し込みます。インクと紙が満たされた状態 で、プリンターの電源が入っていることを確認してください。プリンターまたはUSB300への設定は 必要ありません。

## 印刷方法

印刷する際には、画像を「印刷キュー」に読み込み、次に画像を含むページを印刷します。これらの 手順を踏む間、USB300のボタンを押しますが、プリンターのボタンは押しません。

- 1. 画像を何枚か録画した後、選択(Select)ボタンを押して「閲覧モード」に入ります。
- 2. 次へと戻るボタン(矢印のボタン)を押して、印刷する画像を表示します。
- 3. メニュー (Menu) ボタンを押します。印刷画面が表示されます。この画面には、次の3つの選択肢があります: 戻る、印刷およびクイック印刷
- 4. 印刷を選択します。こうすると、最初の画像が印刷キューに読み込まれます。
- 5. 戻るを選択します。これで閲覧モードに戻ります。
- 6. 手順2から5を繰り返して、追加の画像を印刷キューに読み込みます。<sup>3</sup>
- 7. 最後の画像が印刷キューに読み込まれると、画像を含むページが自動的に印刷され、印刷キ ューが消去されます。

## 印刷に関する注意

- 印刷キューが満杯になる前に画像を印刷するには、望む画像(単数か複数)を読み込んだ後で、クイックプリントを選択します。用紙ーページに画像を一枚だけ印刷する場合に、この方法は有効です。
- 件番号が各ページの上に印刷され、画像番号は各画像の隣に印刷されます。患者情報機能を 使う場合、患者のデータは各ページの上に印刷されます(姓、名前など)。
- 印刷画面の左下角に、プリンターのロール紙の残余ページ数が表示されます。
- 通常は、現在の患者のセッションの画像を印刷します。前の患者のセッションの画像を印刷 するには、患者閲覧機能を使います。<sup>4</sup>

<sup>&</sup>lt;sup>1</sup>この文書は、ファームウェア110701版かそれ以降を起動しているUSB300ユニットに適用されます。 お使いのファームウェアのバージョンを調べるには、高度な設定メニューの現在の設定オプションを使 います。ファームウェアの以前のバージョンに関するドキュメンテーションは、medicapture.com/supp ortを参照してください。ファームウェアのアップグレードに関する支援は、support@medicapture.com まで電子メールをお送りください。

<sup>&</sup>lt;sup>2</sup>その他のプリンターのモデルは、現時点ではサポートされていません。

<sup>&</sup>lt;sup>3</sup>A4用紙を使う場合、印刷キューは画像を3枚分保持します。8.5インチ x 11インチの用紙を使う場合、 印刷キューは画像を2枚分保持します。

<sup>&</sup>lt;sup>4</sup> ネットワークドライブに録画するよう設定されたユニットには、この機能は使用できません。

<sup>©2012</sup> MediCapture Inc.

この機能を使うには、高度な設定へ行き、「記憶管理」、「患者閲覧」の順に選択します。 これで前の患者のセッションの画像を閲覧できます。印刷したい画像を表示したら、メニュ ー (Menu)ボタンを押します(上記手順3)。患者閲覧機能に関する詳細はmedicapture.co mのサポート項で入手可能なUSB300ユーザーガイドを参照してください。

 プリンターがUSB300に差し込まれていない場合、閲覧モードでメニュー(Menu) ボタンを押しても、印刷画面は表示されません(上記手順3)。